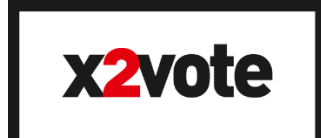

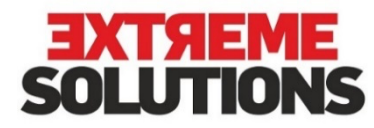

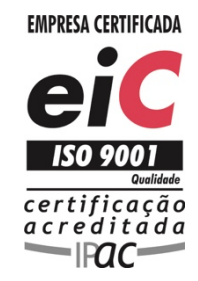

## Our limit is your business

## Instruções para aceder à plataforma de Votação Online:

Para aceder à plataforma de votação online deverá conectar-se à plataforma, durante a data e hora de início e de fim do ato eleitoral, através de qualquer dispositivo com acesso à internet e utilizando o *link de acesso* que lhe foi enviado por email, telemóvel (por mensagem de texto), ou por Carta Pin para a sua morada e inserir os dados de *Login/Credenciação*.

A votação inicia-se no dia 10 e encerra no dia 19 de janeiro de 2023, às 19:00 horas (hora de Portugal continental).

Os dados de Login/Credenciação são:

- Número de Cédula Profissional Deverá inserir o seu número da Cédula Profissional, exemplo: 1234
- Chave de voto Neste campo deverá inserir a chave de voto que foi enviada para o email ou para o telemóvel (por mensagem de texto) registado na Ordem ou, caso não tenha email ou número de telemóvel registados na Ordem, enviada por Carta Pin para a morada que tem registada na Ordem.

Depois de preenchidos os campos anteriores deverá pressionar o botão "Votar!".

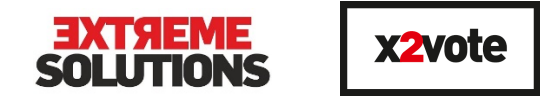

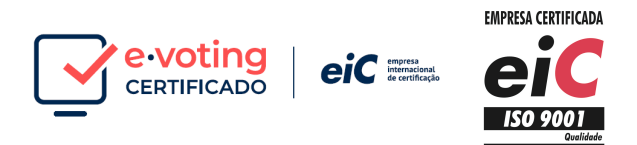

Caso tenha extraviado a chave de voto nesta janela tem possibilidade de pedir uma nova, clicando em "*Recuperar chave de voto*". Esta segunda via da chave de voto será igualmente enviada para o email ou para o seu telemóvel (por mensagem de texto) registado junto da Ordem dos Médicos. Caso não tenha email nem número de telemóvel registado na Ordem deverá contactar os serviços de apoio às eleições.

Ao entrar na Plataforma de Votação Eletrónica fica disponível um ecrã com o logotipo da Ordem dos Médicos e o nome descritivo da Votação (Eleição dos Órgãos da Ordem dos Médicos). À frente do nome da votação deverá clicar no botão "Votar!", aparecendo os boletins de voto disponíveis.

## Para Votar nos Boletins de Voto

Para votar deverá:

a) Clicar no botão "*Votar*!" e irão aparecer em sequência os vários boletins de voto. Poderá haver uma ou mais Listas a sufrágio, aparecendo cada uma delas no boletim de voto correspondente.

Na figura abaixo apresentamos um exemplo de Boletim de Voto.

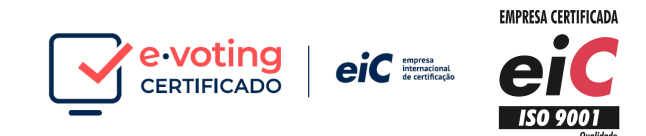

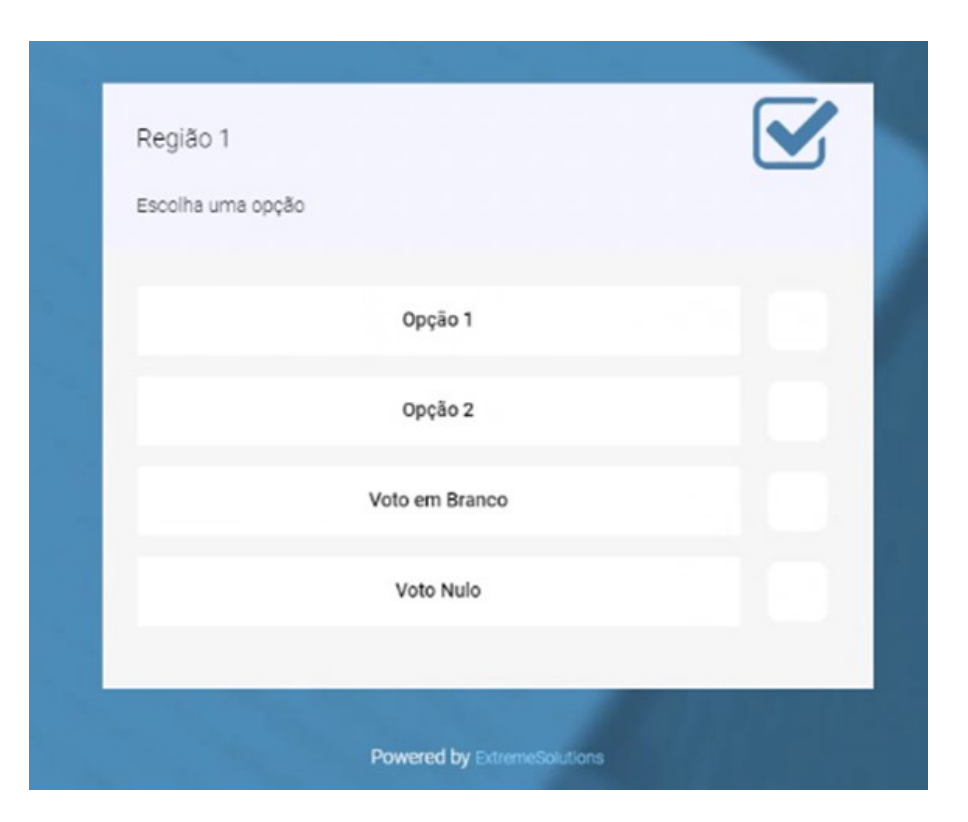

Deverá colocar um visto na resposta em que deseja votar.

Seguidamente, pressionar o botão "Seguinte" para gravar o seu voto.

**EXTREME** SOLUTIONS

x2vote

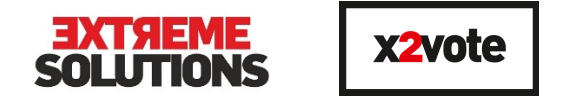

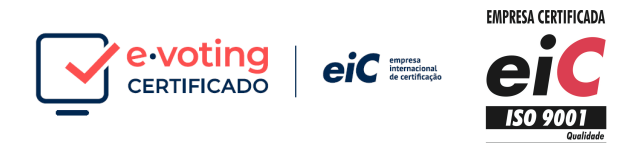

- b) A plataforma dá-lhe a oportunidade de rever o seu boletim de voto. Assim, depois de carregar em "Seguinte", surge um quadro com os boletins de voto e a sua resposta.
- c) Se pretender alterar o sentido de voto pode selecionar a opção "*Alterar*". Nessa situação, é-lhe apresentado novamente o boletim, podendo alterar o voto selecionando outra opção.
- d) Depois de revisto o voto deverá pressionar o botão "Resumo dos Votos" para voltar ao quadro resumo.
- e) No quadro resumo do voto, deve pressionar o botão "*Inserir voto em urna*" para submeter o boletim e completar a votação. É imprescindível "*Inserir votos em urna*" para concluir a votação

**<u>Nota</u>**: No ecrã inicial de acesso à Plataforma de Votação encontra no botão "*Ajuda*" as instruções para votação. No botão "*Contactos*", encontra os contactos dos serviços da Ordem de apoio às eleições.

**Aviso importante**: os dados utilizados serão exclusivamente para efeitos do ato eleitoral.